Creatio Academy

# **Back-end development**

## Custom web services

Version 8.0

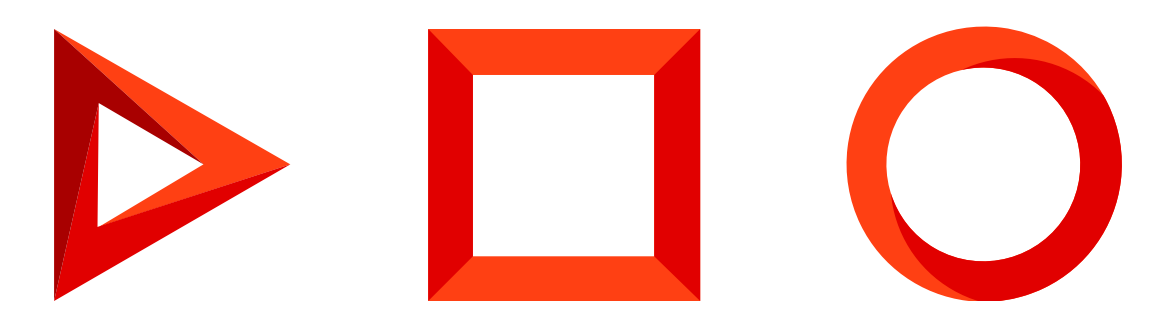

This documentation is provided under restrictions on use and are protected by intellectual property laws. Except as expressly permitted in your license agreement or allowed by law, you may not use, copy, reproduce, translate, broadcast, modify, license, transmit, distribute, exhibit, perform, publish or display any part, in any form, or by any means. Reverse engineering, disassembly, or decompilation of this documentation, unless required by law for interoperability, is prohibited.

The information contained herein is subject to change without notice and is not warranted to be error-free. If you find any errors, please report them to us in writing.

## Table of Contents

| Custom web services                                                                                 | 4  |
|----------------------------------------------------------------------------------------------------|----|
| Develop a custom web service                                                                        | 5  |
| Call a custom web service                                                                           | 9  |
| Migrate an existing custom web service to .NET Core                                                 | 10 |
| Develop a custom web service that uses cookie-based authentication                                  | 12 |
| 1. Create a Source code schema                                                                      | 12 |
| 2. Create a service class                                                                           | 13 |
| 3. Implement the class method                                                                       | 13 |
| Outcome of the example                                                                              | 15 |
| Develop a custom web service that uses anonymous authentication                                     | 16 |
| 1. Create a Source code schema                                                                      | 16 |
| 2. Create a service class                                                                           | 17 |
| 3. Implement the class method                                                                       | 17 |
| 4 Register the custom web service that uses anonymous authentication                                | 19 |
| 5. Enable both HTTP and HTTPS support for the custom web service that uses anonymous authentication | 19 |
| 6. Enable all users to access the custom web service that uses anonymous authentication             | 20 |
| 7. Restart Creatio in IIS                                                                           | 21 |
| Outcome of the example                                                                              | 21 |
| Call a custom web service from the front-end                                                        | 22 |
| 1. Create a custom web service                                                                      | 22 |
| 2. Create a replacing contact record page                                                           | 23 |
| 3. Add the button to the contact record page                                                        | 24 |
| Outcome of the example                                                                              | 26 |
| Call a custom web service from Postman                                                              | 27 |
| 1. Create a request collection                                                                      | 27 |
| 2. Set up an authentication request                                                                 | 28 |
| 3. Execute the authentication request                                                               | 31 |
| 4 Set up the request to the custom web service that uses cookie-based authentication                | 32 |
| 5. Execute the request to the custom web service that uses cookie-based authentication              | 34 |
| Outcome of the example                                                                              | 34 |

# Custom web services

#### Medium

A **web service** is software reachable via a unique URL, which enables interaction between applications. The **purpose** of a web service is to integrate Creatio with external applications and systems.

Based on the custom business logic, Creatio will generate and send a request to the web service, receive the response and extract the needed data. Use this data to create or update records in the Creatio database, as well as for custom business logic or automation.

Creatio supports the following web service types:

- External REST and SOAP services that you can integrate with low-code tools. Read more in the following
  user documentation article block: <u>Web services</u>.
- System web services.
  - System web services that use cookie-based authentication.
  - System web services that use anonymous authentication.
- Custom web services.
  - Custom web services that use cookie-based authentication.
  - Custom web services that use anonymous authentication.

.NET Framework system web services use the <u>WCF</u> technology and are managed at the IIS level. .NET Core system web services use the <u>ASP.NET Core Web API</u> technology.

Learn more about the authentication types Creatio provides for web services in a separate article: <u>Authentication</u>. We recommend using authentication based on the OAuth 2.0 open authorization protocol. Learn more about OAuth-based authentication in the user documentation: <u>Set up OAuth 2.0 authorization for integrated</u> <u>applications</u>.

#### Creatio system web services that use cookie-based authentication include:

- odata that executes OData 4 external application requests to the Creatio database server. Learn more about using the OData 4 protocol in Creatio in a separate article: <u>OData</u>.
- EntityDataService.svc that executes OData 3 external application requests to the Creatio database server. Learn more about using the OData 3 protocol in Creatio in a separate article: <u>OData</u>.
- ProcessEngineService.svc that enables external applications to run Creatio business processes. Learn more about the web service in a separate article: <u>Business process service</u>.

#### Creatio system web services that use anonymous authentication include:

• AuthService.svc that executes Creatio authentication requests. Learn more about the web service in a separate article: <u>Authentication</u>.

This article covers custom web services. Learn more about system web services in a separate guide: <u>Integrations</u> <u>& API</u>.

### Develop a custom web service

A **custom web service** is a RESTful service that uses the WCF (for .NET Framework) or ASP .NET Core (for .NET Core) technology. Unlike system web services, custom web services let you solve unique integration problems.

The web service development procedure differs for each Creatio deployment framework. View the unique features of the custom web service development for the .NET Framework and .NET Core frameworks below.

### Develop a custom web service that uses cookie-based authentication

- 1. Create a [ *Source code* ] schema. Learn more about creating schemas in a separate article: <u>Develop</u> <u>configuration elements</u>.
- 2. Create a service class.
  - a. Add the Terrasoft.Configuration namespace or any of its nested namespaces in the Schema Designer. You can name the namespace arbitrarily.
  - b. Add the namespaces the data types of which to utilize in the class using the using directive.
  - c. Use the Terrasoft.Web.Http.Abstractions namespace if you want the custom web service to support both .NET Framework and .NET Core. If you develop the web service using the System.Web namespace and have to run it on .NET Core, <u>adapt the web service</u>.
  - d. Add the class name that matches the schema name (the [ Code ] property).
  - e. Specify the Terrasoft.Nui.ServiceModel.WebService.BaseService class as a parent class.
  - f. Add the [ServiceContract] and [AspNetCompatibilityRequirement] class attributes that contain the needed parameters. Learn more about the [ServiceContract] attribute in the official <u>Microsoft documentation</u>. Learn more about the [AspNetCompatibilityRequirements] attribute in the official <u>Microsoft documentation</u>.
- 3. Implement the class methods that correspond to the web service endpoints.

Add the [OperationContract] and [WebInvoke] method attributes that contain the needed parameters. Learn more about the [OperationContract] attribute in the official <u>Microsoft documentation</u>. Learn more about the [WebInvoke] attribute in the official <u>Microsoft documentation</u>.

4. Implement additional classes whose instances will receive or return the web service methods (optional). Required to pass data of complex types. For example, object instances, collections, arrays, etc.

Add the [DataContract] attribute to the class and the [DataMember] attribute to the class fields. Learn more about the [DataContract] attribute in the official <u>Microsoft documentation</u>. Learn more about the [DataMember] attribute in the official <u>Microsoft documentation</u>.

5. Publish the source code schema.

As a result, you will be able to call the custom web service that uses cookie-based authentication from the source code of configuration schemas, as well as from external applications.

### Develop a custom web service that uses anonymous authentication

**Custom web services that use anonymous authentication** do not require the user to pre-authenticate, i. e., you can use them anonymously.

**Attention.** We do not recommend using anonymous authentication in custom web services. It is insecure and can hurt performance.

Develop a custom web service that uses anonymous authentication for .NET Framework

- 1. Take steps 1-5 in the <u>Develop a custom web service that uses cookie-based authentication</u> instruction.
- 2. Add the SystemUserConnection system connection when creating a service class.
- 3. Specify the user on whose behalf to process the HTTP request when creating a class method. To do this, call the SessionHelper.SpecifyWebOperationIdentity method of the Terrasoft.Web.Common namespace after retrieving SystemUserConnection. This method enables business processes to manage the database entity ( Entity) from the custom web service that uses anonymous authentication.

Terrasoft.Web.Common.SessionHelper.SpecifyWebOperationIdentity(HttpContextAccessor.GetInstanc

- 4. Register the custom web service that uses anonymous authentication:
  - a. Go to the ... Terrasoft. WebApp \ServiceModel directory.
  - b. Create an \*.svc file whose name matches the web service name. Add the following record to the file.

Registration template for a custom web service that uses anonymous authentication

```
<% @ServiceHost
   Service = "Service, ServiceNamespace"
   Factory = "Factory, FactoryNamespace"
   Debug = "Debug"
   Language = "Language"
   CodeBehind = "CodeBehind"
%>
```

Example that registers a custom web service that uses anonymous authentication

```
<% @ServiceHost
Service = "Terrasoft.Configuration.UsrAnonymousConfigurationServiceNamespace.UsrAnonymousConfigurationServiceNamespace.UsrAnonymousConf
```

The service attribute must contain the full name of the web service class and specify the namespace. Learn more about the @ServiceHost WCF directive in the official <u>Microsoft documentation</u>.

- 5. Enable both HTTP and HTTPS support for the custom web service that uses anonymous authentication:
  - a. Open the ...\Terrasoft.WebApp\ServiceModel\http\services.config file and add the following record to it.

The <services> element contains the list of Creatio web service configurations (the <service> nested elements).

The name attribute contains the name of the type (class or interface) that implements the web service contract.

The <endpoint> nested element contains the address, binding, and interface that defines the contract of the web service specified in the name attribute of the <service> element.

Learn more about the web service configuration elements in the official Microsoft documentation.

- b. Add an identical record to the ... Terrasoft. WebApp\ServiceModel\https\services.config file.
- 6. Enable all users to access the custom web service that uses anonymous authentication:
  - a. Open the ... Terrasoft. WebApp \Web.config file.
  - b. Add the <location> element that defines the relative path and access permissions to the web service.

c. Add the relative web service path to the value attribute of the AllowedLocations key in the <appSettings> element.

```
Example of changes to the ...\Terrasoft.WebApp\Web.config file

<configuration>
...
<appSettings>
...
<add key="AllowedLocations" value="[Previous values];ServiceModel/[Service name].sv
...
</configuration>
```

7. Restart Creatio in IIS.

As a result, you will be able to call the custom web service that uses anonymous authentication from the source code of configuration schemas, as well as from external applications. You can access the web service both with and without pre-authentication.

Develop a custom web service that uses anonymous authentication for .NET Core

- 1. Take steps 1-5 in the <u>Develop a custom web service that uses cookie-based authentication</u> instruction.
- 2. Enable all users to access the custom web service that uses anonymous authentication:

- a. Open the ... Terrasoft. WebHost appsettings. json Configuration file.
- b. Add the web service details to the AnonymousRoutes file block.
- 3. Restart Creatio.

As a result, you will be able to call the custom web service that uses anonymous authentication from the source code of configuration schemas, as well as from external applications. You can access the service both with or without pre-authentication.

**Attention.** Reconfigure the web service after updating Creatio. The existing configuration files are overwritten as part of the update.

### Call a custom web service

You can call a custom web service from the browser or front-end.

Call a custom web service from the browser

Call a custom web service that uses cookie-based authentication from the browser To call a **.NET Framework** custom web service that uses cookie-based authentication from the browser:

- 1. Retrieve the authentication cookies using the AuthService.svc system web service.
- 2. Call a custom web service using the address bar:

URL template for a custom web service that uses cookie-based authentication

[Creatio application URL]/0/rest/[Custom web service name]/[Custom web service endpoint]?[Opt

URL example of a custom web service that uses cookie-based authentication

http://mycreatio.com/0/rest/UsrCustomConfigurationService/GetContactIdByName?Name=User1

The procedure to call a **.NET Core** custom web service that uses cookie-based authentication is identical. That said, the /0 prefix is not required.

Call a custom web service that uses anonymous authentication from the browser Call a **.NET Framework** custom web service that uses anonymous authentication using the address bar:

URL template for a custom web service that uses anonymous authentication

[Creatio application URL]/0/ServiceModel/[Custom web service name]/[Custom web service endpoint]

URL example of a custom web service that uses anonymous authentication

http://mycreatio.com/0/ServiceModel/UsrCustomConfigurationService.svc/GetContactIdByName?Name=Us

The procedure to call a **.NET Core** custom web service that uses anonymous authentication is identical. That said, the /ø prefix is not required.

### Call a custom web service from the front-end

- 1. Add the ServiceHelper module as a dependency to the module of the page from which to call the service. This module provides a convenient interface to execute server requests via the Terrasoft.AjaxProvider request provider implemented in the client core.
- 2. Call a custom web service from the ServiceHelper module.

You can call a custom web service in **several ways**:

- Call the callService(serviceName, serviceMethodName, callback, serviceData, scope) method.
- Call the callservice(config) method, where config is a configuration object that has the following properties:

serviceName is the name of the custom web service.

methodName is the name of the custom web service method to call.

callback is the callback function that processes the web service response.

data is the object that contains the initialized incoming parameters for the service method.

scope is the context of the request execution.

Attention. The ServiceHelper module supports only POST requests. As such, add the [WebInvoke] attribute that contains the Method = "POST" parameter to the custom web service method.

### Migrate an existing custom web service to .NET Core

You can migrate a .NET Framework custom web service that retrieves the context without inheriting the Terrasoft.Web.Common.BaseService base class to .NET Core. To do this, **adapt the custom web service**.

The HttpContextAccessor property of the Terrasoft.Web.Common.BaseService provides unified access to context ( HttpContext ) both in .NET Framework and .NET Core. The UserConnection and AppConnection properties let you retrieve the user connection object and the connection object on the application level. This lets you omit the HttpContext.Current property of the System.Web library.

### Example that uses the properties of the Terrasoft.Web.Common.BaseService parent class.

```
namespace Terrasoft.Configuration.UsrCustomNamespace
{
    using Terrasoft.Web.Common;
    [ServiceContract]
    [AspNetCompatibilityRequirements(RequirementsMode = AspNetCompatibilityRequirementsMode.Requ
    public class UsrCustomConfigurationService: BaseService
    {
        /* The web service method. */
        [OperationContract]
        [WebInvoke(Method = "GET", RequestFormat = WebMessageFormat.Json, BodyStyle = WebMessage
```

Creatio supports the following **context retrieval options** for web services developed without inheriting the Terrasoft.Web.Common.BaseService Class:

• Via IHttpContextAccessor registered in DI (ClassFactory)

This option lets you view the explicit class dependencies for thorough automated testing and debugging. Learn more about using the class factory in a separate article: <u>Replace configuration elements</u>.

• via the HttpContext.Current static property

Add the Terrasoft.Web.Http.Abstractions namespace to the source code using the using directive. The HttpContext.Current static property implements unified access to HttpContext. To adapt the web service code to .NET Core, replace the System.Web namespace using Terrasoft.Web.Http.Abstractions.

Attention. Do not use specific access implementations to request context peculiar to .NET Framework (the System.Web library) or .NET Core (the Microsoft.AspNetCore.Http library) in the configuration.

#### Example that adapts the web service to .NET Core

```
namespace Terrasoft.Configuration.UsrCustomNamespace
{
    /* Use instead of System.Web. */
    using Terrasoft.Web.Http.Abstractions;
    [ServiceContract]
    [AspNetCompatibilityRequirements(RequirementsMode = AspNetCompatibilityRequirementsMode.Requ
    public class UsrCustomConfigurationService
    {
        /* The web service method. */
        [OperationContract]
        [WebInvoke(Method = "GET", RequestFormat = WebMessageFormat.Json, BodyStyle = WebMessage
        ResponseFormat = WebMessageFormat.Json)]
        public void SomeMethod() {
    }
}
```

```
var httpContext = HttpContext.Current;
...
}
}
```

# Develop a custom web service that uses cookie-based authentication

🔪 Medium

**Example.** Create a custom web service that uses cookie-based authentication. The service must execute a Creatio request to return the contact information by the specified name. Creatio must return the following data:

- If the contact is found, return the contact ID.
- If several contacts are found, return the ID of the first contact only.
- If no contacts are found, return an empty string.

### 1. Create a [ Source code ] schema

- 1. <u>Go to the [ Configuration ] section</u> and select a custom <u>package</u> to add the schema.
- 2. Click [Add]  $\rightarrow$  [Source code] on the section list toolbar.

| + Add ▼ 📄 Type ▼ 🖓 | Filters 👻 🔍 Search | ŝ |
|--------------------|--------------------|---|
| 📦 Object           | Title              |   |
| Replacing object   | Base entity page   |   |
| 🖬 Source code      | Object             |   |
| 🖪 Module           |                    |   |

- 3. Go to the Schema Designer and fill out the schema properties:
  - Set [ Code ] to "UsrCustomConfigurationService."
  - Set [ Title ] to "CustomConfigurationService."

| Source code                             |        | $\times$ |
|-----------------------------------------|--------|----------|
| Code *<br>UsrCustomConfigurationService |        |          |
| Title *<br>CustomConfigurationService   |        | XA       |
| Package<br>sdkCustomWebServicePackage   |        |          |
| Description                             |        | XA       |
|                                         | CANCEL | APPLY    |

Click [ Apply ] to apply the properties.

### 2. Create a service class

- 1. Go to the Schema Designer and add the namespace nested into Terrasoft.Configuration. You can use an arbitrary name. For example, UsrCustomConfigurationServiceNamespace.
- 2. Add the namespaces the data types of which to utilize in the class using the using directive.
- 3. Add a class name that matches the schema name (the [ Code ] property).
- 4. Specify the Terrasoft.Nui.ServiceModel.WebService.BaseService Class as a parent class.
- 5. Add the [ServiceContract] and

[AspNetCompatibilityRequirements(RequirementsMode = AspNetCompatibilityRequirementsMode.Required)]
attributes to the class.

### 3. Implement the class method

Go to the Schema Designer and add the public string GetContactIdByName(string Name) class method that implements the endpoint of the custom web service. The method executes database queries using EntitySchemaQuery. Depending on the value of the Name parameter in the query string, the response body will contain:

- The ID of the contact (string type) if the contact is found.
- The ID of the first found contact (string type) if several contacts are found.
- The empty string if no contacts are found.

View the source code of the UsrCustomConfigurationService custom web service below.

UsrCustomConfigurationService

```
namespace Terrasoft.Configuration.UsrCustomConfigurationServiceNamespace
{
   using System;
   using System.ServiceModel;
   using System.ServiceModel.Web;
   using System.ServiceModel.Activation;
   using Terrasoft.Core;
   using Terrasoft.Web.Common;
   using Terrasoft.Core.Entities;
    [ServiceContract]
    [AspNetCompatibilityRequirements(RequirementsMode = AspNetCompatibilityRequirementsMode.Requ
   public class UsrCustomConfigurationService: BaseService
   {
        /* The method that returns the contact ID by the contact name. */
        [OperationContract]
        [WebInvoke(Method = "GET", RequestFormat = WebMessageFormat.Json, BodyStyle = WebMessage
        ResponseFormat = WebMessageFormat.Json)]
        public string GetContactIdByName(string Name) {
           /* The default result. */
           var result = "";
           /* The EntitySchemaQuery instance that accesses the Contact database table. */
           var esq = new EntitySchemaQuery(UserConnection.EntitySchemaManager, "Contact");
           /* Add columns to the query. */
           var colId = esq.AddColumn("Id");
           var colName = esq.AddColumn("Name");
           /* Filter the query data. */
           var esqFilter = esq.CreateFilterWithParameters(FilterComparisonType.Equal, "Name", N
           esq.Filters.Add(esqFilter);
           /* Retrieve the query results. */
           var entities = esq.GetEntityCollection(UserConnection);
           /* If the service receives data. */
           if (entities.Count > 0)
           {
                /* Return the "Id" column value of the first query result record. */
                result = entities[0].GetColumnValue(colId.Name).ToString();
                /* You can also use this option:
                result = entities[0].GetTypedColumnValue<string>(colId.Name); */
           }
            // Return the results.
           return result;
       }
   }
}
```

Click [ Save ] then [ Publish ] on the Designer's toolbar.

### Outcome of the example

As a result, Creatio will add the custom UsrCustomConfigurationService REST web service that has the GetContactIdByName endpoint.

Access the GetContactIdByName endpoint of the web service from the browser and pass the contact name in the Name parameter.

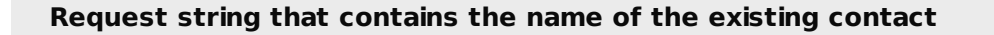

http://mycreatio.com/0/rest/UsrCustomConfigurationService/GetContactIdByName?Name=Andrew%20Baker

If you access the web service without preauthorization, an error will occur.

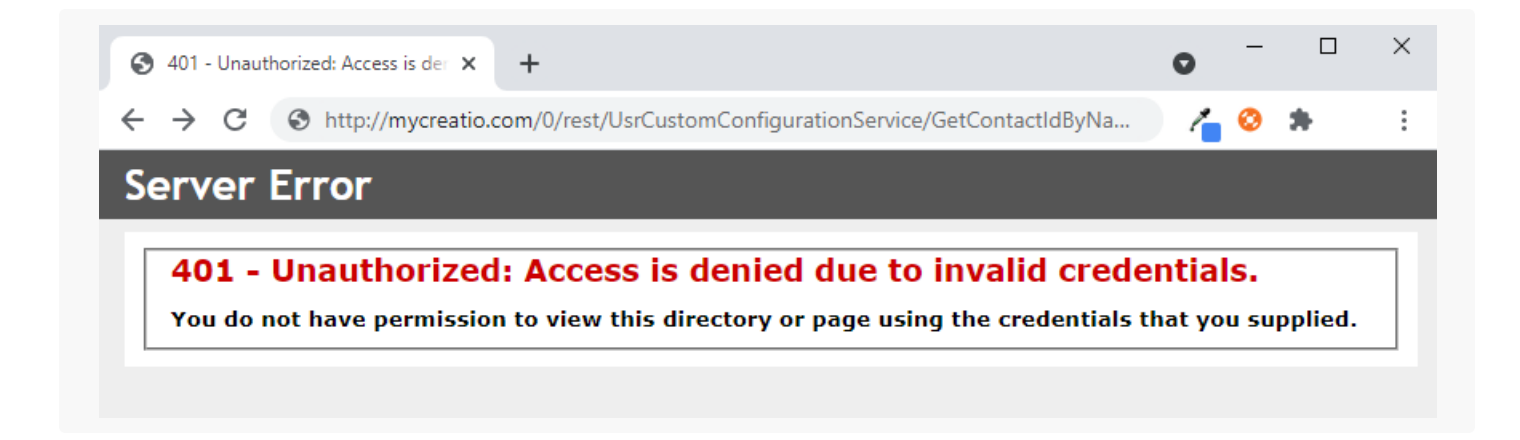

Log in to Creatio and execute the request once more. If Creatio finds the contact from the Name parameter in the database, the GetContactIdByNameResult property will return the contact ID value.

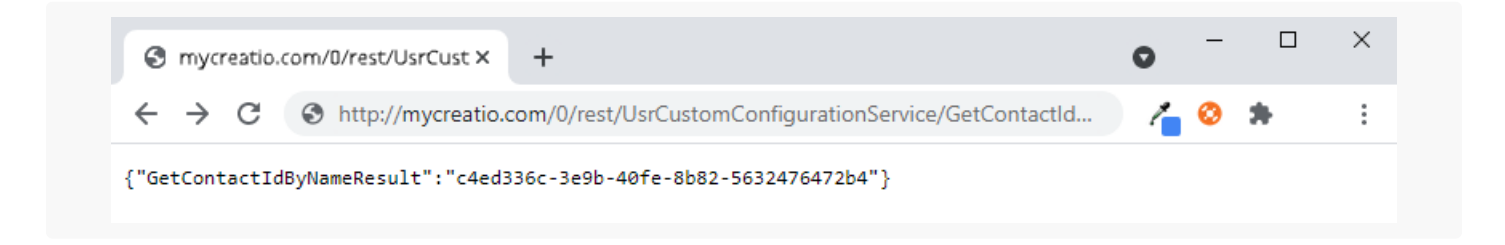

If Creatio finds no contacts from the Name parameter in the database, the GetContactIdByNameResult property will return an empty string.

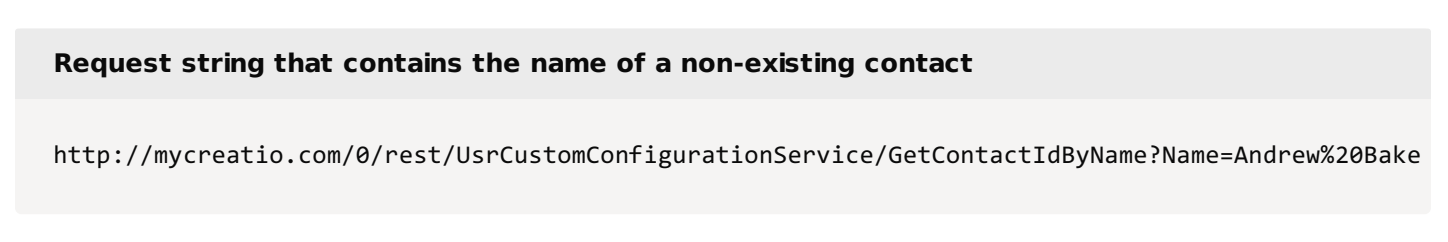

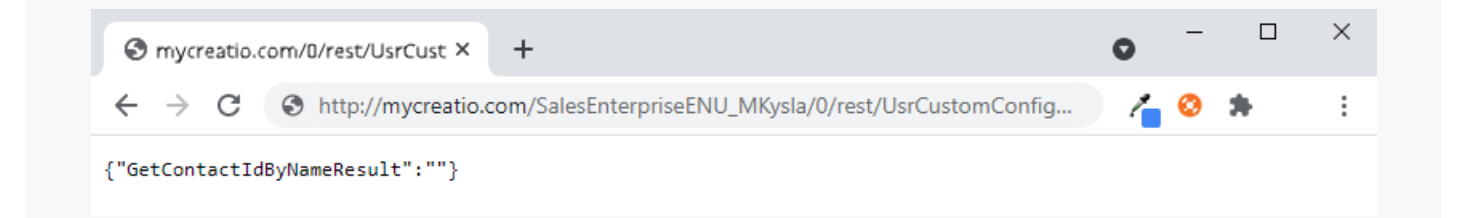

# Develop a custom web service that uses anonymous authentication

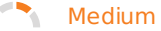

**Example.** Create a custom web service that uses anonymous authentication. The service must execute a Creatio request to return the contact information by the specified name. Creatio must return the following data:

- If the contact is found, return the contact ID.
- If several contacts are found, return the ID of the first contact only.
- If no contacts are found, return an empty string.

### 1. Create a [ Source code ] schema

- 1. Go to the [ Configuration ] section and select a custom package to add the schema.
- 2. Click [ Add ]  $\rightarrow$  [ Source code ] on the section list toolbar.

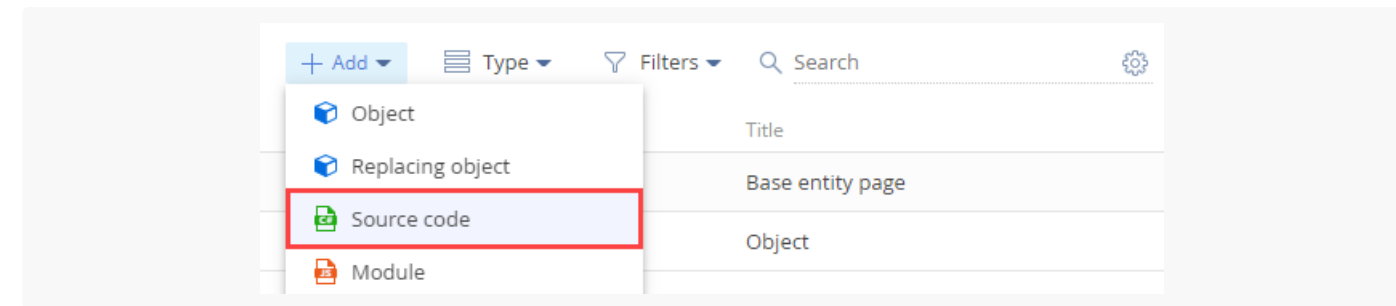

- 3. Go to the Schema Designer and fill out the schema properties:
  - Set [ Code ] to "UsrAnonymousConfigurationService."
  - Set [ Title ] to "AnonymousConfigurationService."

| Code *                               | Carrier  |   |
|--------------------------------------|----------|---|
| UsrAnonymousConfiguration            | 1Service |   |
| Title *<br>AnonymousConfigurationSer | vice     | Â |
| Package<br>sdkAnonymousWebServiceP   | ackage   |   |
| Description                          |          | Â |
|                                      |          |   |

Click [ Apply ] to apply the properties.

### 2. Create a service class

- 1. Go to the Schema Designer and add the namespace nested into Terrasoft.Configuration. You can use an arbitrary name. For example, UsrAnonymousConfigurationServiceNamespace.
- 2. Add the namespaces the data types of which to utilize in the class using the using directive.
- 3. Add the class name that matches the schema name (the [ Code ] property).
- 4. Specify the Terrasoft.Nui.ServiceModel.WebService.BaseService class as a parent class.
- 5. Add the [ServiceContract] and
  [AspNetCompatibilityRequirements(RequirementsMode = AspNetCompatibilityRequirementsMode.Required)]
  attributes to the class.
- 6. Add the SystemUserConnection System connection to enable anonymous access to the custom web service.

### 3. Implement the class method

Go to the Schema Designer and add the public string GetContactIdByName(string Name) class method that implements the endpoint of the custom web service. The method executes database queries using EntitySchemaQuery. Depending on the value of the Name parameter in the query string, the response body will contain:

- The ID of the contact (string type) if the contact is found.
- The ID of the first found contact (string type) if Creatio several contacts are found.
- The empty string if Creatio no contacts are found.

Specify the user on whose behalf to process the HTTP request. To do this, call the SessionHelper.SpecifyWebOperationIdentity method of the Terrasoft.Web.Common namespace after retrieving SystemUserConnection. This method enables business processes to manage the database entity (Entity) from the custom web service that uses anonymous authentication.

Terrasoft.Web.Common.SessionHelper.SpecifyWebOperationIdentity(HttpContextAccessor.GetInstance()

View the source code of the UsrAnonymousConfigurationService custom web service below.

```
UsrAnonymousConfigurationService
/* The custom namespace. */
namespace Terrasoft.Configuration.UsrAnonymousConfigurationServiceNamespace
{
   using System;
   using System.ServiceModel;
   using System.ServiceModel.Web;
   using System.ServiceModel.Activation;
   using Terrasoft.Core;
   using Terrasoft.Web.Common;
   using Terrasoft.Core.Entities;
    [ServiceContract]
    [AspNetCompatibilityRequirements(RequirementsMode = AspNetCompatibilityRequirementsMode.Requ
    public class UsrAnonymousConfigurationService: BaseService
    {
        /* The link to the UserConnection instance required to access the database. */
        private SystemUserConnection systemUserConnection;
        private SystemUserConnection SystemUserConnection {
            get {
                return _systemUserConnection ?? (_systemUserConnection = (SystemUserConnection)A
            }
        }
        /* The method that returns the contact ID by the contact name. */
        [OperationContract]
        [WebInvoke(Method = "GET", RequestFormat = WebMessageFormat.Json, BodyStyle = WebMessage
        ResponseFormat = WebMessageFormat.Json)]
        public string GetContactIdByName(string Name){
            /* Specify the user on whose behalf to process the HTTP request. */
            SessionHelper.SpecifyWebOperationIdentity(HttpContextAccessor.GetInstance(), SystemL
            /* The default result. */
            var result = "";
            /* The EntitySchemaQuery instance that accesses the Contact database table. */
            var esq = new EntitySchemaQuery(SystemUserConnection.EntitySchemaManager, "Contact")
            /* Add columns to the query. */
            var colId = esq.AddColumn("Id");
            var colName = esq.AddColumn("Name");
```

```
/* Filter the query data. */
            var esqFilter = esq.CreateFilterWithParameters(FilterComparisonType.Equal, "Name", N
            esq.Filters.Add(esqFilter);
            /* Retrieve the query results. */
            var entities = esq.GetEntityCollection(SystemUserConnection);
            /* If the service receives data. */
            if (entities.Count > 0)
            {
                /* Return the "Id" column value of the first query result record. */
                result = entities[0].GetColumnValue(colId.Name).ToString();
                /* You can also use this option:
                result = entities[0].GetTypedColumnValue<string>(colId.Name); */
            }
            /* Return the results. */
            return result;
        }
   }
}
```

Click [ Save ] then [ Publish ] on the Designer's toolbar.

# 4 Register the custom web service that uses anonymous authentication

1. Go to the ... Terrasoft. WebApp \ServiceModel directory.

2. Create a UsrAnonymousConfigurationService.svc file and add the following record to it.

```
<% @ServiceHost
   Service = "Terrasoft.Configuration.UsrAnonymousConfigurationServiceNamespace.UsrAnonymous
   Debug = "true"
   Language = "C#"
%>
```

The Service attribute contains the full name of the web service class and specifies the namespace.

# 5. Enable both HTTP and HTTPS support for the custom web service that uses anonymous authentication

1. Open the ... Terrasoft. WebApp ServiceModel http services.config file and add the following record to it.

```
...\Terrasoft.WebApp\ServiceModel\http\services.config file
```

<services>

2. Add an identical record to the ...\Terrasoft.WebApp\ServiceModel\https\services.config file.

### Enable all users to access the custom web service that uses anonymous authentication

- 1. Open the ... Terrasoft. WebApp \Web.config file.
- 2. Add the <location> element that defines the relative path and access permissions to the web service.

3. Add the relative web service path to the value attribute of the AllowedLocations key in the <appSettings> element.

```
..\Terrasoft.WebApp\Web.config file
<configuration>
...
<appSettings>
...
<add key="AllowedLocations" value="[Previous values];ServiceModel/UsrAnonymousConfigu
...
</appSettings>
```

</configuration>

. . .

### 7. Restart Creatio in IIS

Restart Creatio in IIS to apply the changes.

### Outcome of the example

As a result, Creatio will add the custom UsrAnonymousConfigurationService REST web service that has the GetContactIdByName endpoint. You can access the web service from the browser, with or without preauthentication.

Access the GetContactIdByName endpoint of the web service from the browser and pass the contact name in the Name parameter.

```
Request string that contains the name of the existing contact
```

http://mycreatio.com/0/ServiceModel/UsrAnonymousConfigurationService/GetContactIdByName?Name=Anc

If Creatio finds the contact from the Name parameter in the database, the GetContactIdByNameResult property will return the contact ID value.

| Smycreatio.com/0/ServiceModel/S × +                                                   | 0 | _ |   | × |
|---------------------------------------------------------------------------------------|---|---|---|---|
| $\leftarrow$ $\rightarrow$ C S http://mycreatio.com/0/ServiceModel/UsrAnonymousConfig | 1 | ٢ | * | : |
| {"GetContactIdByNameResult":"c4ed336c-3e9b-40fe-8b82-5632476472b4"}                   |   |   |   |   |

If Creatio finds no contacts from the Name parameter in the database, the GetContactIdByNameResult property will return an empty string.

#### Request string that contains the name of a non-existing contact

http://mycreatio.com/0/ServiceModel/UsrAnonymousConfigurationService/GetContactIdByName?Name=Anc

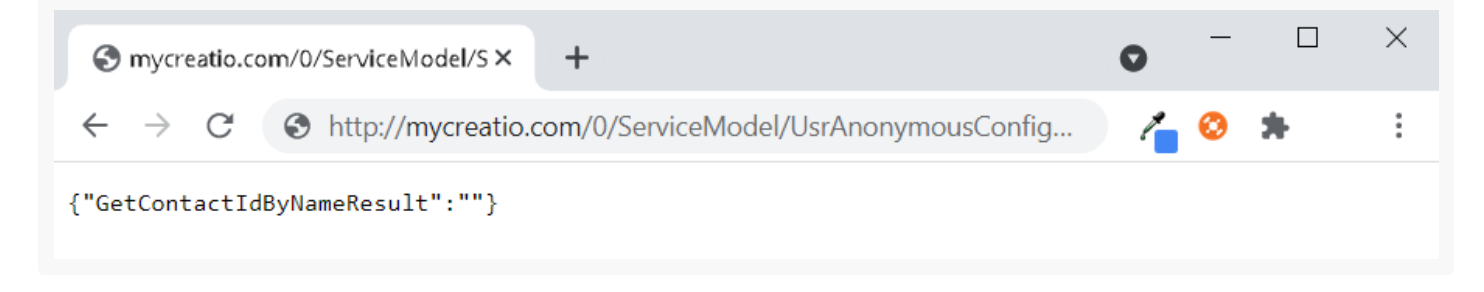

# Call a custom web service from the frontend

Nedium

**Example.** Add a button that calls a custom web service to the contact add page. Display the response returned by the web service in a dialog box.

### 1. Create a custom web service

This example uses the UsrCustomConfigurationService custom web service. Learn more about developing the service in a separate article: <u>Develop a custom web service that uses cookie-based authentication</u>.

Change the Method parameter of the WebInvoke attribute in the UsrCustomConfigurationService custom web service to POST.

View the source code of the custom web service the example uses below.

```
UsrCustomConfigurationService
namespace Terrasoft.Configuration.UsrCustomConfigurationServiceNamespace
{
   using System;
   using System.ServiceModel;
   using System.ServiceModel.Web;
   using System.ServiceModel.Activation;
   using Terrasoft.Core;
   using Terrasoft.Web.Common;
   using Terrasoft.Core.Entities;
    [ServiceContract]
    [AspNetCompatibilityRequirements(RequirementsMode = AspNetCompatibilityRequirementsMode.Requ
   public class UsrCustomConfigurationService: BaseService
    {
        /* The method that returns the contact ID by the contact name. */
        [OperationContract]
```

```
[WebInvoke(Method = "POST", RequestFormat = WebMessageFormat.Json, BodyStyle = WebMessag
    ResponseFormat = WebMessageFormat.Json)]
    public string GetContactIdByName(string Name) {
        /* The default result. */
        var result = "";
        /* The EntitySchemaQuery instance that accesses the Contact database table. */
        var esq = new EntitySchemaQuery(UserConnection.EntitySchemaManager, "Contact");
        /* Add columns to the query. */
        var colId = esq.AddColumn("Id");
        var colName = esq.AddColumn("Name");
        /* Filter the query data. */
        var esgFilter = esg.CreateFilterWithParameters(FilterComparisonType.Equal, "Name", N
        esq.Filters.Add(esqFilter);
        /* Retrieve the query results. */
        var entities = esq.GetEntityCollection(UserConnection);
        /* If the service receives data. */
        if (entities.Count > 0)
        {
            /* Return the "Id" column value of the first query result record. */
            result = entities[0].GetColumnValue(colId.Name).ToString();
            /* You can also use this option:
            result = entities[0].GetTypedColumnValue<string>(colId.Name); */
        }
        /* Return the results. */
        return result;
    }
}
```

### 2. Create a replacing contact record page

- 1. <u>Go to the [ Configuration ] section</u> and select a custom <u>package</u> to add the schema.
- 2. Click [ Add ]  $\rightarrow$  [ Replacing view model ] on the section list toolbar.

}

| + Add 👻 🚳 User task 👻      | 🖓 Filters 👻 🔍 Search | રંભુક |
|----------------------------|----------------------|-------|
| 🜍 Object                   |                      |       |
| 文 Replacing object         |                      |       |
| Source code                |                      |       |
| 🛃 Module                   |                      |       |
| Page view model            |                      |       |
| Section view model         |                      |       |
| 둴 Detail (list) view model |                      |       |
| Detail (fields) view model |                      |       |
| Replacing view model       |                      |       |

3. Select the ContactPageV2 package's [ *Display schema* — *Contact card* ] view model schema to replace in the [ *Parent object* ] property. After you confirm the parent object, Creatio will populate the other properties.

| Module                                        | ×     |
|-----------------------------------------------|-------|
| Code<br>ContactPageV2                         |       |
| Title *                                       |       |
| Display schema - Contact card                 | XA    |
| Parent object *                               |       |
| Display schema - Contact card (ContactPageV2) | -     |
| Package<br>sdkCustomWebServicePackage         |       |
| Description                                   | ХĄ    |
| CANCEL                                        | APPLY |
|                                               |       |

4. Enable the ServiceHelper module as a dependency in the declaration of the record page module. Learn more about the module dependencies in a separate article: <u>AMD concept. Module definition</u>.

### 3. Add the button to the contact record page

- 1. Click the <sup>+</sup> button in the [*Localizable strings*] block of the properties panel and fill out the **localizable string properties**:
  - Set [ Code ] to "GetServiceInfoButtonCaption."

- Set [ Value ] to "Call service."
- 2. Add the button handler.

Call the web service using the callService() method of the ServiceHelper module. Pass the following **parameters** of the callService() function:

- UsrCustomConfigurationService, the name of the custom web service class
- GetContactIdByName, the name of the custom web service method to call
- the callback function in which to process the service output
- serviceData, the object that contains the initialized incoming parameters for the custom web service method
- the execution context

View the source code of the ContactPageV2 replacing view model below.

```
ContactPageV2
define("ContactPageV2", ["ServiceHelper"],
function(ServiceHelper) {
    return {
        /* The name of the record page object's schema. */
        entitySchemaName: "Contact",
        details: /**SCHEMA DETAILS*/{}/**SCHEMA DETAILS*/,
        /* The methods of the record page's view model. */
        methods: {
            /* Check if the [Full name] page field is filled out. */
            isContactNameSet: function() {
                return this.get("Name") ? true : false;
            },
            /* The button click handler method. */
            onGetServiceInfoClick: function() {
                var name = this.get("Name");
                /* The object that initializes the incoming parameters for the service method
                var serviceData = {
                    /* The name of the property matches the name of the service method's inco
                    Name: name
                };
                /* Call the web service and process the outcome. */
                ServiceHelper.callService("UsrCustomConfigurationService", "GetContactIdByNam
                    function(response) {
                        var result = response.GetContactIdByNameResult;
                        this.showInformationDialog(result);
                    }, serviceData, this);
            }
        },
        diff: /**SCHEMA DIFF*/[
            /* The metadata to add the custom button to the page. */
```

```
{
                /* Add the element to the page. */
                "operation": "insert",
                /* The name of the parent control to add the button. */
                "parentName": "LeftContainer",
                /* Add the button to the control collection of the parent whose metaname is s
                "propertyName": "items",
                /* The name of the button to add. */
                "name": "GetServiceInfoButton",
                /* The additional field properties. */
                "values": {
                    /* Set the type of the added element to button. */
                    itemType: Terrasoft.ViewItemType.BUTTON,
                    /* Bind the button caption to the localizable schema string. */
                    caption: {bindTo: "Resources.Strings.GetServiceInfoButtonCaption"},
                    /* Bind the button click handler method. */
                    click: {bindTo: "onGetServiceInfoClick"},
                    /* Bind the button availability property. */
                    enabled: {bindTo: "isContactNameSet"},
                    /* Set up the field location. */
                    "layout": {"column": 1, "row": 6, "colSpan": 2, "rowSpan": 1}
                }
            }
        ]/**SCHEMA_DIFF*/
   };
});
```

3. Click [ Save ] on the Designer's toolbar.

### Outcome of the example

As a result, Creatio will display the [*Call service*] button on the contact page after you refresh the Creatio web page. Click the button to call the GetContactIdByName method of the UsrCustomConfigurationService custom web service. The method returns the ID of the current contact.

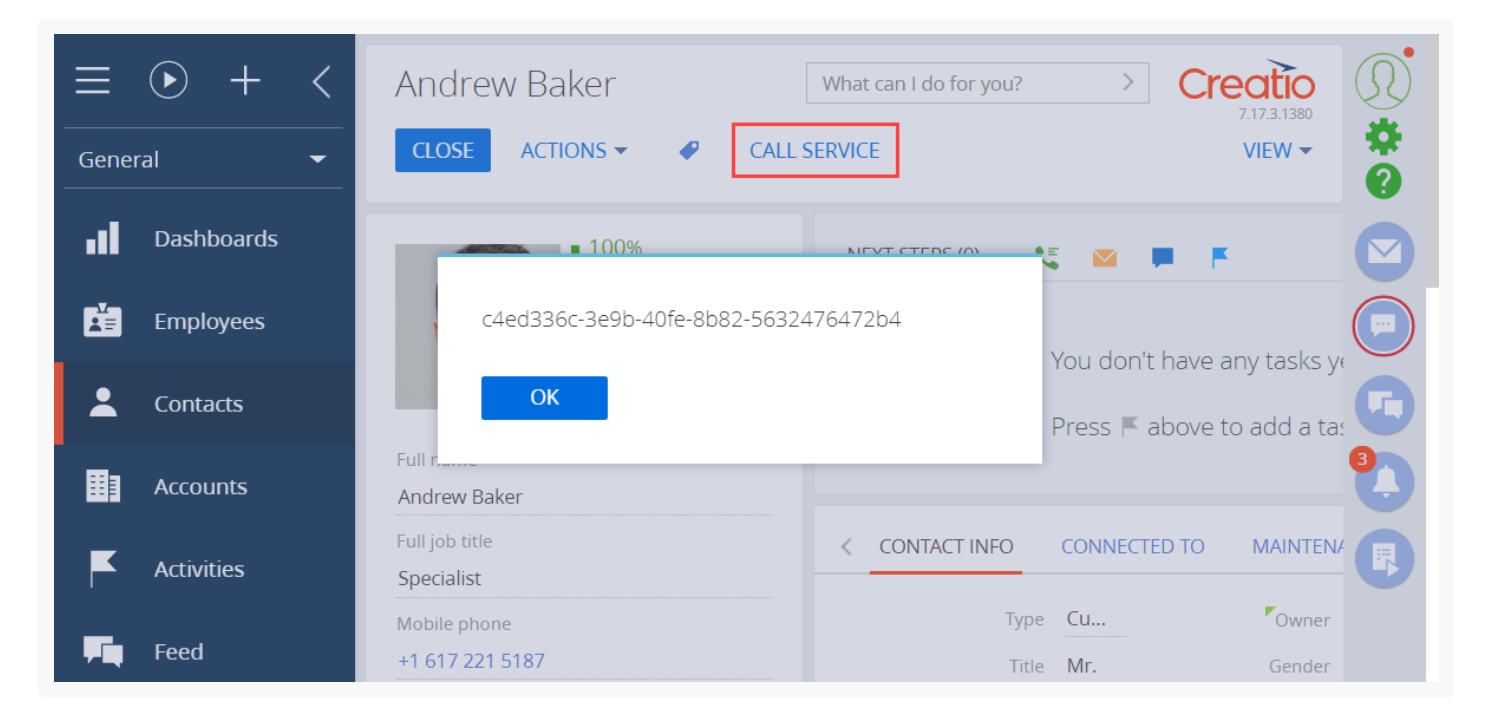

# Call a custom web service from Postman

#### Medium 💦

Integrate external applications with custom Creatio web services via HTTP requests to the services. Editing and debugging tools, such as <u>Postman</u> or <u>Fiddler</u>, help to understand the request creation principles.

**Postman** is a request testing toolset. The **purpose** of Postman is to send test requests from the client to the server and receive the server's responses. The example in this article calls a custom web service that uses cookie-based authentication from Postman.

Example. Call a custom web service that uses cookie-based authentication from Postman.

This example uses the UsrCustomConfigurationService custom web service. Learn more about developing the service in a separate article: <u>Develop a custom web service that uses cookie-based authentication</u>.

Since this custom web service uses cookie-based authentication, authorize in Creatio first. Do this by calling the AuthService.svc system web service. Learn more about authentication in a separate article: <u>Authentication</u>.

### 1. Create a request collection

1. Go to the [ Collections ] tab on the Postman request toolbar and click [ + New Collection ].

| <b>Q</b> Filter |             |       |
|-----------------|-------------|-------|
| History         | Collections | APIs  |
| + New Colle     | ection      | Trash |

#### 2. Fill out the request collection fields:

• Set [ Name ] to "Test configuration web service."

| ame                                                    |                                                               |                                                              |                  |                |                  |              |  |
|--------------------------------------------------------|---------------------------------------------------------------|--------------------------------------------------------------|------------------|----------------|------------------|--------------|--|
| Test configura                                         | tion web service                                              |                                                              |                  |                |                  |              |  |
| Description                                            | Authorization                                                 | Pre-request Scripts                                          | Tests Va         | riables        |                  |              |  |
| is description                                         | will show in your coll                                        | lection's documentation                                      | , along with the | descriptions o | f its folders ar | nd requests. |  |
| nis description<br>ake things easi                     | will show in your coll<br>er for your teammates               | lection's documentation                                      | , along with the | descriptions o | f its folders ar | nd requests. |  |
| nis description<br>ake things easi<br>scriptions suppo | will show in your coll<br>er for your teammates<br>t Markdown | <pre>lection's documentation s with a complete collect</pre> | , along with the | descriptions o | f its folders ar | nd requests. |  |

3. Click [ Create ] to create a request collection.

### 2. Set up an authentication request

- Go to the request working area in Postman and right-click the name of the Test configuration web service collection → [ Add request ].
- 2. Fill out the **request fields**:
  - Set [ Request name ] to "Authentication."

| Request name Authentication Request description (Optional) Make things easier for your teammates with a complete request description. Descriptions support Markdown Select a collection or folder to save to:                    |
|----------------------------------------------------------------------------------------------------|
| Authentication         Request description (Optional)         Make things easier for your teammates with a complete request description.         Descriptions support Markdown         Select a collection or folder to save to: |
| Request description (Optional)          Make things easier for your teammates with a complete request description.         Descriptions support Markdown         Select a collection or folder to save to:                       |
| Make things easier for your teammates with a complete request description. Descriptions support Markdown Select a collection or folder to save to:                                                                               |
| Descriptions support Markdown<br>Select a collection or folder to save to:                                                                                                    |
| Select a collection or folder to save to:                                                                                                    |
|                                                                                                    |
| Q Search for a collection or folder                                                                                                    |
| Test configuration web service     + Create Folder                                                                                                    |
|                                                                                                    |

- 3. Click [ Save to Test configuration web service ] to add the request to the collection.
- 4. Select the POST request method in the drop-down list of the Postman workspace toolbar.

| POST | × 🔺 | Enter request URL |      |          |       |          |  | Send | • | Save    | Ŧ    |
|------|-----|-------------------|------|----------|-------|----------|--|------|---|---------|------|
| GET  |     |                   | Body | Pre-req. | Tests | Settings |  |      |   | Cookies | Code |
| POST | £   |                   |      |          |       |          |  |      |   |         |      |

5. Enter the string of the authentication service request in the Postman workspace toolbar.

Template of the AuthService.svc service URL [Creatio application URL]/ServiceModel/AuthService.svc/Login Example of the AuthService.svc service URL http://mycreatio.com/creatio/ServiceModel/AuthService.svc/Login

6. Set the request data format:

- a. Go to the [ *Body* ] tab.
- b. Set the "raw" option.
- c. Select the "JSON" type.

| 1)<br>[] | POST Untitled Request                                                                             |                            | Creatio Environment | ▼ ⊚           |  |  |  |  |
|----------|---------------------------------------------------------------------------------------------------|----------------------------|---------------------|---------------|--|--|--|--|
| ~~       | Untitled Request                                                                                  |                            |                     | BUILD 🤌 🗐     |  |  |  |  |
|          | POST   Enter request URL                                                                          |                            | Send                | ▼ Save ▼      |  |  |  |  |
|          | Params Authorization Headers (8) Body Pre-request Script Tests Settings Cookies Code Query Params |                            |                     |               |  |  |  |  |
|          | KEY                                                                                               | VALUE                      | DESCRIPTION         | ••• Bulk Edit |  |  |  |  |
|          | Key                                                                                               | Value                      | Description         |               |  |  |  |  |
|          | Response                                                                                          | Hit Send to get a response |                     | v             |  |  |  |  |
| Q        | Find and Replace 🕞 Console                                                                        | 🗇 Bootcamp                 | Build Browse        | I II (?       |  |  |  |  |

7. Go to the [*Body*] tab in the Postman workspace and fill out the body of the POST request. The body is a JSON object that contains the login credentials.

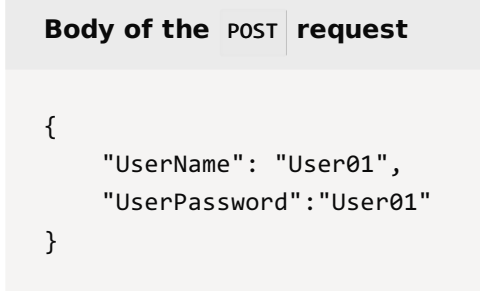

| 1)<br>17 | POST http://mycreatio.com/Service • + •••                                  | nment 🔻 | $\odot$ $\stackrel{\diamond}{\rightarrow}$ |
|----------|----------------------------------------------------------------------------|---------|--------------------------------------------|
| 000      | Untitled Request                                                           | BUILE   | 0 🖉 🗉                                      |
|          | POST                                                                       | Send 🔻  | Save 🔻                                     |
|          | Params Authorization Headers (9) Body  Pre-request Script Tests Settings   |         | Cookies Code                               |
|          | ● none ● form-data ● x-www-form-urlencoded ● raw ● binary ● GraphQL JSON ▼ |         | Beautify                                   |
|          | 1 {<br>2 "UserName": "User01",<br>3 "UserPassword": "User01"<br>4 }        |         | T                                          |

### 3. Execute the authentication request

Click [ Send ] in the Postman workspace toolbar to execute the request from Postman.

As a result, Postman will receive a response that contains a JSON object. View the response body on the Postman Body tab.

| Body C                          | ody Cookies (4) Headers (14) Test Results                                                                               |               |        |   | ٢ | Status: 200 OK Time: 79 ms Size: 1.42 KB |     |       |        | Save Response 🔻 |       |   |
|---------------------------------|----------------------------------------------------------------------------------------------------|---------------|--------|---|---|------------------------------------------|-----|-------|--------|-----------------|-------|---|
| Pretty                          | Raw Preview                                                                                                    | Visualize     | JSON 🔻 | ₽ |   |                                          |     |       |        |                 |       | Q |
| 1<br>2<br>3<br>4<br>5<br>6<br>7 | <pre>{     "Code": 0,     "Message": "",     "Exception": null,     "PasswordChangeUrl"     "RedirectUrl": null }</pre> | ": null,<br>L |        |   |   |                                          |     |       |        |                 |       | T |
| Q Find and                      | Replace 📃 Console                                                                                                    |               |        |   |   | 🕆 Bootc                                  | amp | Build | Browse |                 | ۲<br> | ? |

The indicators of a **successfully executed request** are as follows:

- The server returns the 200 OK status code.
- The code parameter of the response body contains "0."

The response also contains BPMLOADER, .ASPXAUTH, BPMCSRF, and UserName cookies. Postman displays them on the Cookies and Headers tab.

| Name      | Value                                                                                                  | Domain        | Path    | Expires | HttpOnly | Secure |
|-----------|----------------------------------------------------------------------------------------------------|---------------|---------|---------|----------|--------|
| BPMLOADER | 4qnu3suiqkotug<br>myqd30hmlw                                                                           | mycreatio.com | creatio | Session | true     | false  |
| .ASPXAUTH | EFE15AC92C7B0E<br>DEE4F9EB0BE794<br>A6809972A5E5B<br>D467C16F3115D<br>B9CDFBAF359078<br>66243C86839B37 | mycreatio.com | creatio | Session | true     | false  |

Use these cookies in further requests to Creatio services that use cookie-based authentication.

If you enabled the <u>CSRF attack protection</u>, always use the <u>BPMCSRF</u> cookie for request methods (<u>POST</u>, <u>PUT</u>, <u>DELETE</u>) that modify (add, change, or delete) the entity. If you do not use the <u>BPMCSRF</u> cookie, the server returns the • **403 Forbidden** status code. Creatio does not check for the <u>BPMCSRF</u> cookie for <u>GET</u> requests. You do not have to use the <u>BPMCSRF</u> cookie with <u>Creatio demo sites</u> since they have CSRF attack protection disabled by default.

The request fails if it contains errors in the string or the body.

The indicators of an **unsuccessfully executed request** are as follows:

- The code parameter of the response body contains "1."
- The Message parameter of the response body contains the reason for the authentication failure.

| -  | Raw Preview Visualize JSON 🔻 🖚                                                                                                    |
|----|----------------------------------------------------------------------------------------------------|
| 1  | c .                                                                                                    |
| 2  | "Code": 1,                                                                                                    |
| 3  | "Message": "Invalid username or password specified. Verify that you have entered correct data or contact your system administrator. A system administrator can change the password on the user page",    |
| 4  | "Exception": {                                                                                                    |
| 5  | "HelpLink": null,                                                                                                    |
| 6  | "InnerException": null,                                                                                                    |
| 7  | "Message": "Invalid username or password specified. Verify that you have entered correct data or contact your system<br>administrator. A system administrator can change the password on the user page", |
| 8  | "StackTrace": "",                                                                                                    |
| 9  | "Type": "System.Security.SecurityException"                                                                                                    |
| 10 | 3-                                                                                                    |
| 11 | "PasswordChangeUrl": null,                                                                                                    |
| 11 | "Pedipectual": null                                                                                                    |
| 12 | Redifectori . Hull                                                                                                    |

# 4 Set up the request to the custom web service that uses cookie-based authentication

The UsrCustomConfigurationService custom web service accepts GET requests only.

#### To set up the request to the custom web service that uses cookie-based authentication:

- Go to the request working area in Postman and right-click the name of the Test configuration web service collection → [ Add request ].
- 2. Fill out the request fields:
  - Set [ Request name ] to "Configuration web service."

| Requests in Postman are saved in collection<br>Learn more about creating collections | s (a group of requests).        |
|--------------------------------------------------------------------------------------|---------------------------------|
| Request name                                                                         |                                 |
| Configuration web service                                                            |                                 |
| Request description (Optional)                                                       |                                 |
| Make things easier for your teammates with a                                         | a complete request description. |
| Descriptions support Markdown                                                        |                                 |
| Select a collection or folder to save to:                                            |                                 |
| Q Search for a collection or folder                                                  |                                 |
| <ul> <li>Test configuration web service</li> </ul>                                   | + Create Folder                 |
|                                                                                      |                                 |

- 3. Click [ Save to Test configuration web service ] to add the request to the collection.
- 4. Postman selects the GET method by default. Enter the string of the UsrCustomConfigurationService custom web service request in the request field of the Postman workspace toolbar.

Template of the custom web service's URL

[Creatio application URL]/0/rest/UsrCustomConfigurationService/GetContactIdByName?Name=[Conta

Example of the custom web service's URL

http://mycreatio.com/creatio/0/rest/UsrCustomConfigurationService/GetContactIdByName?Name=And

5. Go to the [*Headers*] tab in the Postman workspace and add the cookies received as a result of the authorization request to the headers of the custom web service request. Add the cookie name to the [*Key*] field and copy the corresponding cookie value to the [*Value*] field.

| - C-                                                                                                    | - finunction web coming                                                                                                    |                                                                                                    |                                   |  |  |  |  |  |  |  |
|----------------------------------------------------------------------------------------------------|----------------------------------------------------------------------------------------------------|----------------------------------------------------------------------------------------------------|-----------------------------------|--|--|--|--|--|--|--|
| ۶ CO                                                                                                    | oniguration web service                                                                                                    |                                                                                                    | Examples 0 V BUILD                |  |  |  |  |  |  |  |
| GET • http://mycreatio.com/creatio/0/rest/UsrCustomConfigurationService/GetContactIdByName?Name=Andrev Send • S |                                                                                                    |                                                                                                    |                                   |  |  |  |  |  |  |  |
| Para<br>Hear                                                                                                    | Params       Authorization       Headers (11)       Body       Pre-request Script       Tests       Settings       Cookies       Code         Headers       Image: Third the set of the set of t |                                                                                                    |                                   |  |  |  |  |  |  |  |
|                                                                                                    | KEY                                                                                                    | VALUE                                                                                                    | DESCRIPTION *** Bulk Edit Presets |  |  |  |  |  |  |  |
|                                                                                                    |                                                                                                    |                                                                                                    | Build Edit                        |  |  |  |  |  |  |  |
| ~                                                                                                    | BPMLOADER                                                                                                    | 4qnu3suiqkotugmyqd30hmlw                                                                                                    |                                   |  |  |  |  |  |  |  |
| ><br>>                                                                                                    | BPMLOADER<br>.ASPXAUTH                                                                                                    | 4qnu3suiqkotugmyqd30hmlw<br>B2B9181BF4568C4C6F98960C82CE43290BB2A5C                                                                                                    |                                   |  |  |  |  |  |  |  |
| <b>&gt; &gt;</b>                                                                                                | BPMLOADER<br>.ASPXAUTH<br>UserName                                                                                                    | 4qnu3suiqkotugmyqd30hmlw<br>B2B9181BF4568C4C6F98960C82CE43290BB2A5C<br>83%7C117%7C112%7C101%7C114%7C118%7C10                                                                |                                   |  |  |  |  |  |  |  |
| ΣΣ                                                                                                    | BPMLOADER<br>.ASPXAUTH<br>UserName<br>BPMCSRF                                                                                                    | 4qnu3suiqkotugmyqd30hmlw           B2B9181BF4568C4C6F98960C82CE43290BB2A5C           83%7C117%7C112%7C101%7C114%7C118%7C10           w4zCxpurXdUfF2As2cpk6e                 |                                   |  |  |  |  |  |  |  |
| X X X                                                                                                    | BPMLOADER<br>.ASPXAUTH<br>UserName<br>BPMCSRF<br>Key                                                                                                    | 4qnu3suiqkotugmyqd30hmlw           B2B9181BF4568C4C6F98960C82CE43290BB2A5C           83%7C117%7C112%7C101%7C114%7C118%7C10           w4zCxpurXdUfF2As2cpk6e           Value | Description                       |  |  |  |  |  |  |  |

# 5. Execute the request to the custom web service that uses cookie-based authentication

Click [ Send ] on the workspace toolbar to execute a request from Postman.

### Outcome of the example

As a result, Postman will receive a response that contains a JSON object. View the response body on the Postman Body tab.

If Creatio finds the contact from the Name parameter in the database, the GetContactIdByNameResult property will return the contact ID value.

| 1)<br>[1] | POST Authentication  GET Configuratio                                                                              | n web service • + 000              | Creatio Environment                  | ▼ ⊚ <u>-</u>    |  |  |  |  |  |  |
|-----------|----------------------------------------------------------------------------------------------------|------------------------------------|--------------------------------------|-----------------|--|--|--|--|--|--|
| ~         | Configuration web service                                                                                          | Examples 0 🔻                       | BUILD 🥖 🗐                            |                 |  |  |  |  |  |  |
|           | GET • http://myCreatio.com/creatio/0/rest/UsrCustomConfigurationService/GetContactIdByName?Name=Andr Send • Save • |                                    |                                      |                 |  |  |  |  |  |  |
|           | Params Authorization Headers (11) Bo                                                                               | dy Pre-request Script Tests Settin | 35                                   | Cookies Code    |  |  |  |  |  |  |
|           | Query Params                                                                                                    |                                    |                                      |                 |  |  |  |  |  |  |
|           | KEY                                                                                                    | VALUE                              | DESCRIPTION                          | ••• Bulk Edit   |  |  |  |  |  |  |
|           | ✓ Name                                                                                                    | Andrew%20Baker                     |                                      |                 |  |  |  |  |  |  |
|           | Body Cookies (5) Headers (9) Test Results                                                                          | G Stat                             | us: 200 OK Time: 12.63 s Size: 364 B | Save Response 🔻 |  |  |  |  |  |  |
|           | Pretty Raw Preview Visualize JSON                                                                                  | ▼ □                                |                                      | Q               |  |  |  |  |  |  |
|           | 1 {<br>2 "GetContactIdByNameResult": "c4ed3360<br>3 }                                                              | -3e9b-40fe-8b82-5632476472b4"      |                                      | T I             |  |  |  |  |  |  |
| Q         | Find and Replace 📃 Console                                                                                         | ੳ Bootcamp                         | Build Browse                         | ?               |  |  |  |  |  |  |

If Creatio finds no contacts from the Name parameter in the database, the GetContactIdByNameResult property will return an empty string.